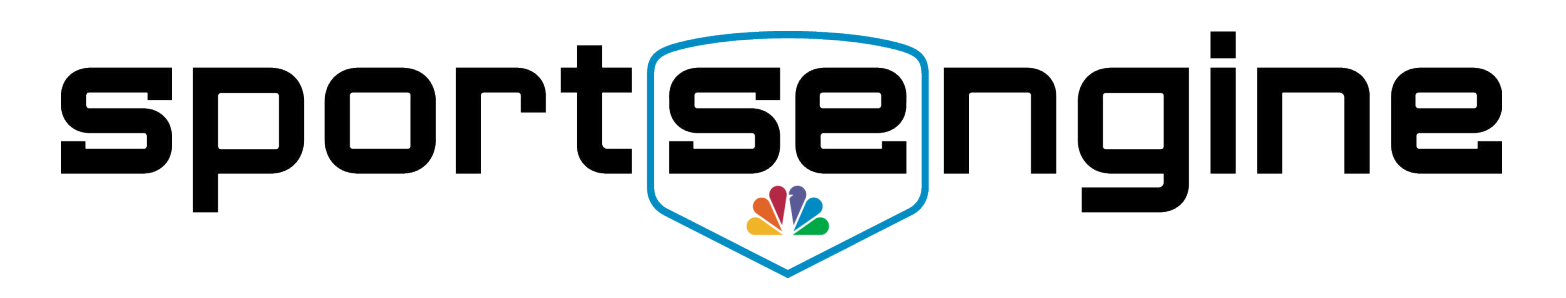

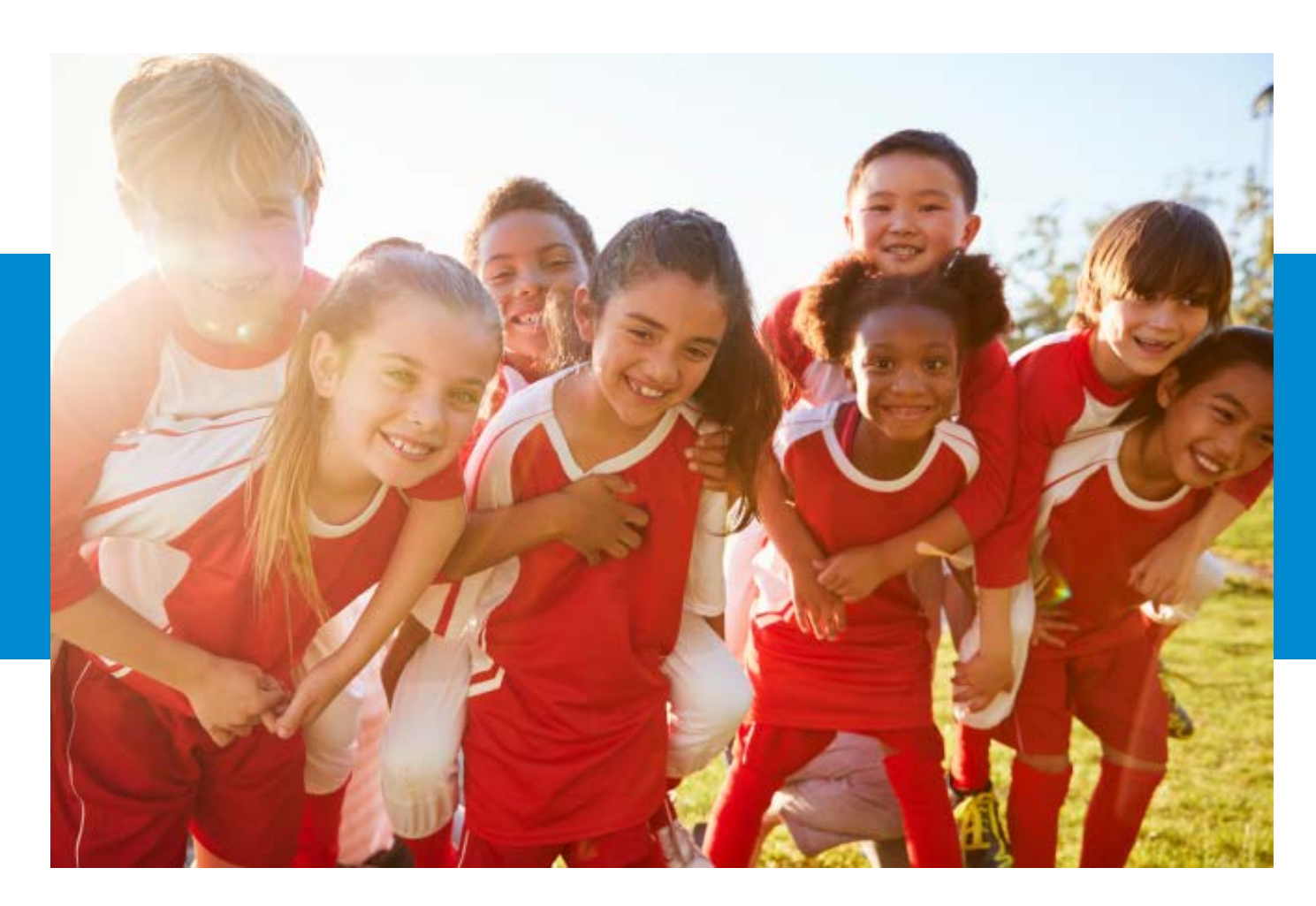

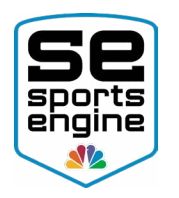

## TABLE OF CONTENTS

| Introduction                                               | 4  |
|------------------------------------------------------------|----|
| CLAIMING A HOUSEHOLD                                       | 4  |
| HOW TO CLAIM A SPORTSENGINE HOUSEHOLD                      | 4  |
| HOW TO CREATE A SPORTSENGINE ACCOUNT                       | 5  |
| HOW TO ACCEPT THE INVITATION                               | 6  |
| Eligibility Requirements                                   | 7  |
| HOW CAN I ACCESS MY ELIGIBILITY REQUIREMENTS?              | 7  |
| PROOF OF BIRTH                                             | 8  |
| HOW TO UPLOAD PROOF OF BIRTH DOCUMENTATION                 | 8  |
| PLAYER WAIVER                                              | 10 |
| HOW TO ELECTRONICALLY SIGN OFF ON MY US CLUB PLAYER WAIVEF | 10 |
| BACKGROUND SCREENING                                       | 12 |
| HOW TO COMPLETE MY BACKGROUND SCREENING                    | 12 |
| SAFESPORT TRAINING                                         | 12 |
| HOW TO COMPLETE MY SAFESPORT CERTIFICATION                 | 12 |
| SIDELINE SPORTS DOC CERTIFICATION                          | 13 |
| HOW TO COMPLETE MY SIDELINE SPORTS DOC CERTIFICATION       | 13 |
| Profile Information                                        | 14 |

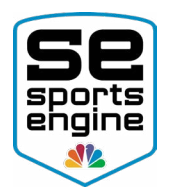

| HOW TO UPDATE PROFILE INFORMATION   |    |
|-------------------------------------|----|
| Profile Headshot                    | 15 |
| HOW TO ADD A PROFILE PHOTO/HEADSHOT | 15 |
| Additional Help Resources           | 17 |
| NEED HELP TAB                       | 17 |

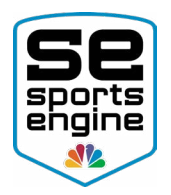

## Introduction

This guide will help you understand what steps need to be taken in order to successfully claim your SportsEngine Account and fulfill all of your Eligibility Requirements laid out by US Club Soccer. These processes can only be completed once your organization has purchased a membership for your athlete.

## SportsEngine Households & Accounts

After your US Club Soccer Club sends your player's information to US Club, you will receive an email from SportsEngine that asks you to claim that Household.

A "SportsEngine Household" refers to how your SportsEngine Account and Profiles will be setup. A Household encompasses both the Account Owner and the Player Sub-Profiles that are under the owner of the account.

- Account Owner: The owner has access to sign in to the account, edit account information, and manage other sub-profiles. The owner **must be over the age** of 13, and is considered the Parent/Guardian of the athlete sub-profiles.
- **Sub-Profiles:** The sub-profiles are the athletes that live under the owner of the account. These profiles are tied to registrations and roster spots.

**NOTE:** Click <u>HERE</u> to learn more about the difference between the two.

## CLAIMING A HOUSEHOLD

### HOW TO CLAIM A SPORTSENGINE HOUSEHOLD

**NOTE:** You will not receive this email until your US Club Soccer Sanctioned Club Organization Admin has added you to the NRS.

- 1. Navigate to your email inbox.
  - The email that will receive the *Claim Invitation* from SportsEngine will be the same email your admin uses when they added you to the "National Registration System".
- 2. Look for an email from SportsEngine labeled "Action Required: Invitation from [US Club Soccer Sanctioned Club Name]"

🔲 🚖 🗩 SportsEngine 🚽 💶 Action Required: Invitation from 📕 📕 🐂 👘 👘 👘 👘 invited yo...

- 3. Open the email.
- 4. Click Accept Invitation.

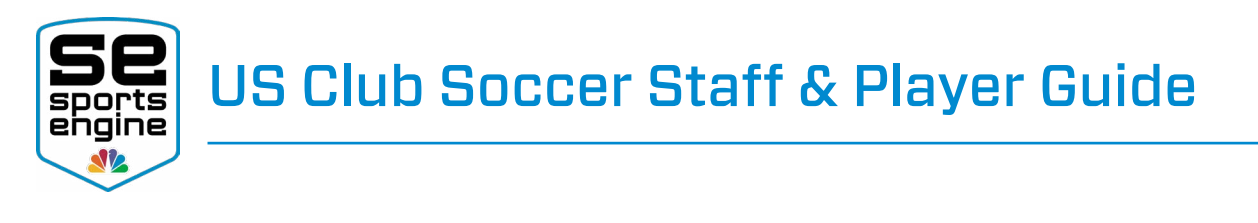

|                                | invited you to SportsEngine!                                                                  |
|--------------------------------|-----------------------------------------------------------------------------------------------|
| in a state of the              | Is inviting you to view and manage Harold's SportsEngine account. With SportsEngine, you can: |
| <ul> <li>Update you</li> </ul> | r contact information and add profile photos to share on rosters                              |
| <ul> <li>Manage yo</li> </ul>  | ur family's sport life and stay informed with your organization                               |
| <ul> <li>Depending</li> </ul>  | on your organization, you can also RSVP to games & events, send reminders, and chat           |
| Accept Invita                  | ion                                                                                           |

- 5. This will bring you to a new screen.
  - If you do not have a SportsEngine Household, the process will take you through how to create one (outlined below).
  - If you already have a SportsEngine Household, it will ask you to sign in and add that profile to your Household (outlined below). Click **Accept** if a new profile should be created.

#### HOW TO CREATE A SPORTSENGINE ACCOUNT

1. Under the welcome screen, fill out all requested information.

|                                                              | Not                            | You?                             |                        |            |
|--------------------------------------------------------------|--------------------------------|----------------------------------|------------------------|------------|
| First Name                                                   |                                |                                  |                        |            |
| Caleb                                                        |                                |                                  |                        |            |
| Last Name                                                    |                                |                                  |                        |            |
| Hanson                                                       |                                |                                  |                        |            |
| Password                                                     |                                |                                  |                        |            |
|                                                              |                                |                                  |                        |            |
| Password must be<br>include one upper<br>letter, and one nun | at leas<br>case let<br>nber or | t 8 chara<br>ter, one<br>symbol. | cters and<br>lowercase | 9          |
| Select if you and                                            | e a Can                        | adian re:                        | sident                 |            |
| Date of Birth                                                | · · · ·                        |                                  |                        |            |
| January 🗸                                                    | 1                              | ~                                | 1971                   | Y          |
| Required to compl<br>Privacy Act and ot                      | ly with f                      | the Child<br>related             | restrictio             | ine<br>ns. |
| by creating an acc                                           | oune ye                        | Service a                        | and Driver             | cv.        |

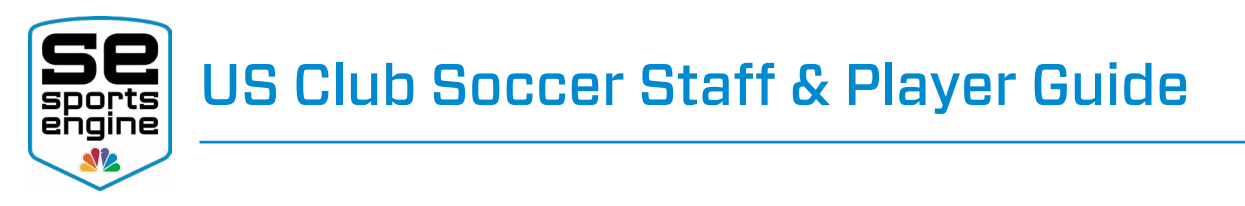

- **NOTE:** Ensure the information entered belongs to the "Account Owner" (outlined above).
- 2. Once complete, click **Sign Up**.
  - A new screen will appear asking you to verify your email address.
  - Click Resend Verification Email if you do not receive it.

| S | portsengin                                       |
|---|--------------------------------------------------|
|   |                                                  |
| A | verification link has been sent to<br>@gmail.com |
|   | Record Varification Email                        |

- 3. Navigate to your email inbox.
- 4. Open the "Activate Your SportsEngine Account" email.

| 🔲 🚖 Ď SportsEngine 🤸 | Activate Your SportsEngine Account - Hi Caleb, You're almost done! Click the button below to activat |
|----------------------|----------------------------------------------------------------------------------------------------|
|----------------------|----------------------------------------------------------------------------------------------------|

- NOTE: If you do not receive this email within 5 minutes, be sure to check your junk/spam folder.
- 5. Click Activate My Account.

| sp | ortsengine                                                                                                    |
|----|----------------------------------------------------------------------------------------------------|
|    | Hi Caleb,                                                                                                    |
|    | You're almost done! Click the button below to activate and begin using your SportsEngine account:                 |
|    | Activate My Account                                                                                               |
|    | Didn't create this account? No problem. The information on record will be removed from our system after 72 hours. |

### HOW TO ACCEPT THE INVITATION

- 1. Onced your SportsEngine Account has been created (outlined above), or if you already have an account and have logged in, you will accep the invitiation to claim the player.
  - Ensure that their name is next to "Add" if the player is new to your Household.
  - Select that player's sub profile if the player already exists in your Household.
- 2. Click Accept.

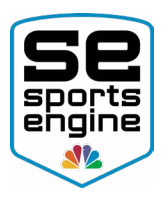

| lat<br>ut | t <b>Constant</b> thas invited Harold Hanson to participate,<br>there's no one in your household by that name |
|-----------|----------------------------------------------------------------------------------------------------|
| Vho       | o will be participating?                                                                                      |
| 0         | Add Harold<br>A new profile will be created for Harold Hanson                                                 |
| 0         | Caleb Hanson<br>I will be participating                                                                       |
| 0         | Dan Hanson<br>Dan will be participating                                                                       |
| 0         | Jen Hanson<br>Jen will be participating                                                                       |
| 0         | Maggie Hanson<br>Maggie will be participating                                                                 |

## **Eligibility Requirements**

Certain Eligibility Requirements are needed in order for Staff and Players to participate with US Club Soccer.

After a Player and Staff member is added to the NRS **and the US Club Soccer Sanctioned Club Organization Admin purchases a US Club Membership on your behalf**, you will receive an email notifying you of your requirements.

**NOTE:** Click <u>HERE</u> to view an in-depth list of what those requirements are.

### HOW CAN I ACCESS MY ELIGIBILITY REQUIREMENTS?

**NOTE:** You will first need a purchased US Club Membership under your SportsEngine account in order to see your requirements.

- 1. <u>Sign in</u> to your SportsEngine account and click the <u>Home</u> tab.
- 2. Underneath the *Home* heading, to the right of the text that reads "You must complete 'X' requirements in order to participate in US Club Soccer", click **Complete Requirements**.
- 3. Click on the title of the "US Club Membership".
- 4. Complete your requirements.

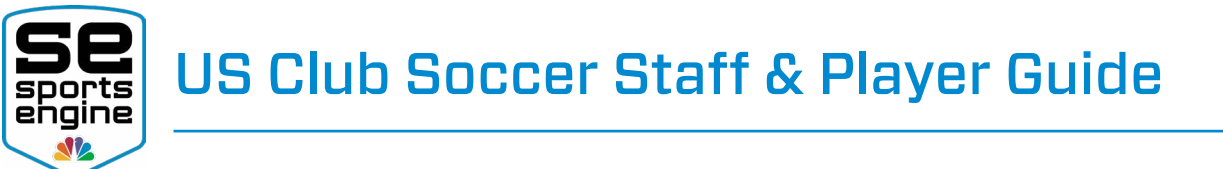

| sportsengine              |                                                            | My Organizations 🗸 🖉 💂 🔞                                                     |
|---------------------------|------------------------------------------------------------|------------------------------------------------------------------------------|
| 60                        | Home                                                       |                                                                              |
| Caleb Hanson              | <ul> <li>You must complete 3 requirements in or</li> </ul> | order to participate in US Club Soccer - Demo Instance                       |
| Home<br>Profiles          | Upcoming Events                                            |                                                                              |
| Schedule<br>Teams         |                                                            | Nothing Scheduled<br>You're in the cleart No games or evence on the horizon. |
| Groups<br>Bills           | My Teams                                                   | Upcoming Payments                                                            |
| Registrations<br>Settings | U18 Yellow<br>Minesota Attack                              | No Upcoming Payments                                                         |
| Apps<br>Dibs              | U18 Red<br>Minnesota Attack                                | ence no posizione entre 900 mete de la composition de la composition.        |

### PROOF OF BIRTH

#### HOW TO UPLOAD PROOF OF BIRTH DOCUMENTATION

**NOTE:** You will first need a US Club Player Membership under your SportsEngine account in order to see your requirements.

- 1. <u>Sign in</u> to your SportsEngine account and click the <u>Profiles</u> tab.
- 2. Click on the Profile that you need to upload the Proof of Birth for.
- 3. On the right-side of the page, under your US Club Soccer Membership, click View Details.

| sportsengine      | C Profiles                             |   | My Organizations 🗸               |
|-------------------|----------------------------------------|---|----------------------------------|
| Caleb Hanson      | Harold Hanson<br>Profile Organizations |   |                                  |
| iome<br>Irofiles  | Profile Information                    | 1 | Guardians<br>Whet is a guirdian? |
| ichedule<br>leams | First Name<br>Harold                   |   | Caleb Hanson Manage Preference   |
| iroups<br>IIIIs   | Nickname<br>-                          |   | Soccer NGB - Demo                |
| ettings           | Middle Name                            |   | Harold Hanson                    |
| pps<br>Nbs        | Hanson<br>Suffix                       |   | 2056 Player Competitive Control  |
| and fauthock      |                                        | _ | View Details                     |

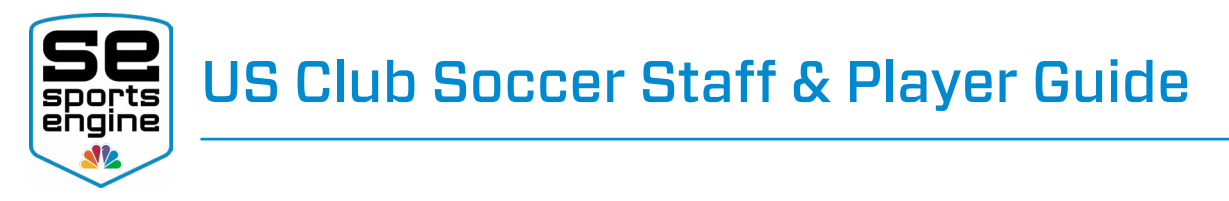

- 4. Click on the name of the membership.
- 5. Next to *Proof of Birth*, click **Upload**.

| Incomplete Requirements        |                 |
|--------------------------------|-----------------|
| US Club Player Waiver REQUIRED | COMPLETE WAIVER |
| Proof of Birth REQUIRED        | UPLOAD          |
| Completed Requirements         |                 |

- 6. Click, drag, and drop your document into the upload field, or click Add File.
  - If you dropped your file into the upload field, click **Next**.
  - If you clicked **Add File**, select the file from your desktop and click **Open**. Click **Next**.
- 7. Input your legal information exactly as displayed on your document then click **Next**.

| HH Proof of Birth<br>Harold Hanson                                                               |                           |                              |              |     |
|--------------------------------------------------------------------------------------------------|---------------------------|------------------------------|--------------|-----|
| Legal Information<br>Be sure to use the exact information<br>documentation or it will be rejecte | on as displ<br>d by the o | ayed on your<br>rganization. | proof of bir | rth |
| First Name                                                                                       |                           |                              |              |     |
| Harold                                                                                           |                           |                              |              |     |
| Middle Name                                                                                      |                           |                              |              |     |
| .ast Name                                                                                        |                           |                              |              |     |
| Hanson                                                                                           |                           |                              |              |     |
| Suffix                                                                                           |                           |                              |              |     |
|                                                                                                  |                           |                              |              | ~   |
| Sender                                                                                           |                           |                              |              |     |
| Male                                                                                             |                           |                              |              | ~   |
| Date Of Birth                                                                                    |                           |                              |              |     |
| August                                                                                           | ~ 12                      | ~                            | 2001         | ~   |
|                                                                                                  |                           |                              |              |     |

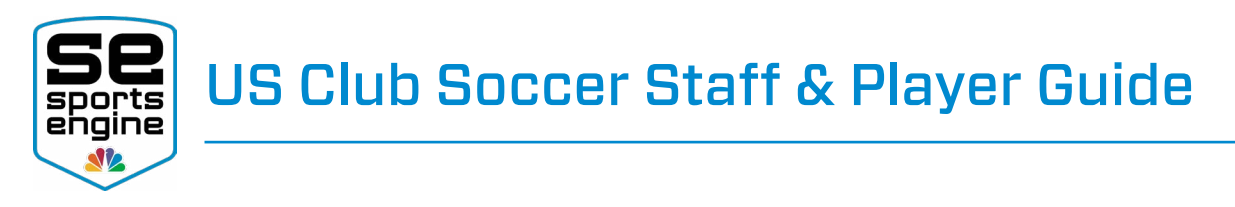

NOTE: Failure to do so will result in a rejection of the document.8. Review your information then click Submit.

| Proof of Birth<br>Harold Hanson<br>Review<br>Proof of birth documentation 🖍<br>File name | Proof of Birth<br>Harold Hanson<br>Review<br>Proof of birth documentation | < Leg | al information                    |
|------------------------------------------------------------------------------------------|---------------------------------------------------------------------------|-------|-----------------------------------|
| Review<br>Proof of birth documentation 🖋                                                 | Review Proof of birth documentation                                       | Н     | H Proof of Birth<br>Harold Hanson |
| Proof of birth documentation 🖍                                                           | Proof of birth documentation 🖍                                            | Re    | view                              |
| File name                                                                                | File name                                                                 | Pro   | of of birth documentation 💉       |
|                                                                                          |                                                                           | File  | name                              |
|                                                                                          |                                                                           | Full  | name                              |

| PLAYER | WAIVER |
|--------|--------|

### HOW TO ELECTRONICALLY SIGN OFF ON MY US CLUB PLAYER WAIVER

**NOTE:** You will first need a US Club Player Membership under your SportsEngine account in order to see your requirements.

SUBMIT

- 1. <u>Sign in</u> to your SportsEngine account and click the <u>Profiles</u> tab.
- 2. Click on the Profile that you need to sign the Wavier for.
- 3. On the right-side of the page, under your US Club Soccer Membership, click View Details.
- 4. Click on the name of the membership.

Gender Male Date of birth August, 12 2001

5. Next to US Club Player Waiver, click Complete Waiver.

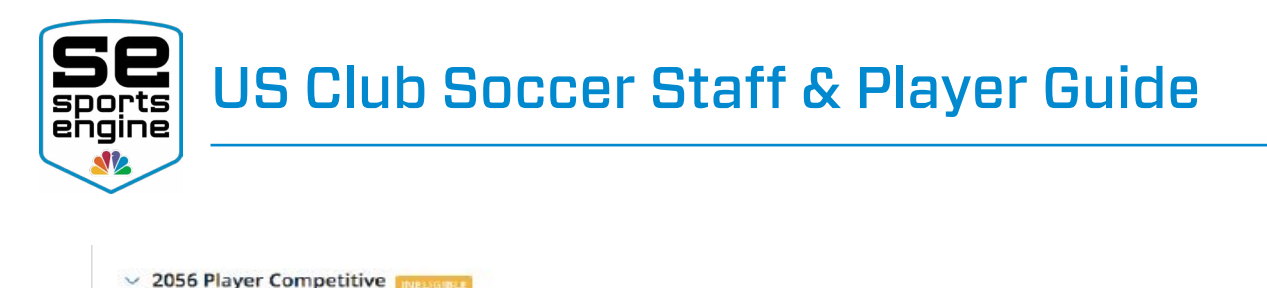

| Incomplete Requirements            |        |
|------------------------------------|--------|
| US Club Player Waiver REQUIRED     |        |
| Proof of Birth RECOURED            | UPLOAD |
| Completed Requirements             |        |
| 2056 Player Competitive Membership |        |

6. Check the box next to "I accept this Player Waiver", then click **Submit**.

|                                                                                                    | LIABILITY WAIVER                                                                                                    |
|----------------------------------------------------------------------------------------------------|----------------------------------------------------------------------------------------------------|
| I here<br>ma<br>treat<br>ass<br>me<br>res<br>unc<br>pro<br>the<br>an<br>rec<br>sooc<br>the<br>affi<br>per<br>bef | reby give my consent to have an athletic trainer, coach, team<br>nager, emergency medical technician, nurse, medical<br>atment facility, and/or doctor of medicine or dentistry or<br>ociated personnel provide the applicant/participant with<br>dical assistance and/or treatment and agree to be financially<br>ponsible for the cost of such assistance and/or treatment. I<br>derstand treatment for injury will be based on information<br>vided herein. I hereby authorize emergency transportation of<br>applicant/participant to a medical treatment facility should<br>ndividual listed above consider it to be warranted. I<br>ognize the possibility of physical injury associated with<br>cer, and hereby release, discharge, and otherwise indemnify<br>club, US Club Soccer, their sponsors, the USSF and its<br>liated organizations, and the employees and associated<br>sonnel of these organizations, against any claim by or on<br>half of the soccer player named above as a result of that |
| ha                                                                                                    | ive read and agree this waiver                                                                                                    |
| -                                                                                                    |                                                                                                    |

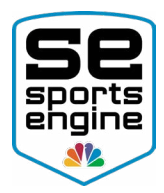

## BACKGROUND SCREENING

#### HOW TO COMPLETE MY BACKGROUND SCREENING

**NOTE:** You will first need a US Club Staff Membership under your SportsEngine account. If you do not have a Membership, you will NOT see this option.

- 1. <u>Sign in</u> to your SportsEngine account and click the <u>Profiles</u> tab.
- 2. Click on the Profile that you need to complete the screening for.
- 3. On the right-side of the page, under your US Club Soccer Membership, click **View Details**.
- 4. Click on the name of the membership.
- 5. Next to *Background Screening*, click **Complete Screening**.

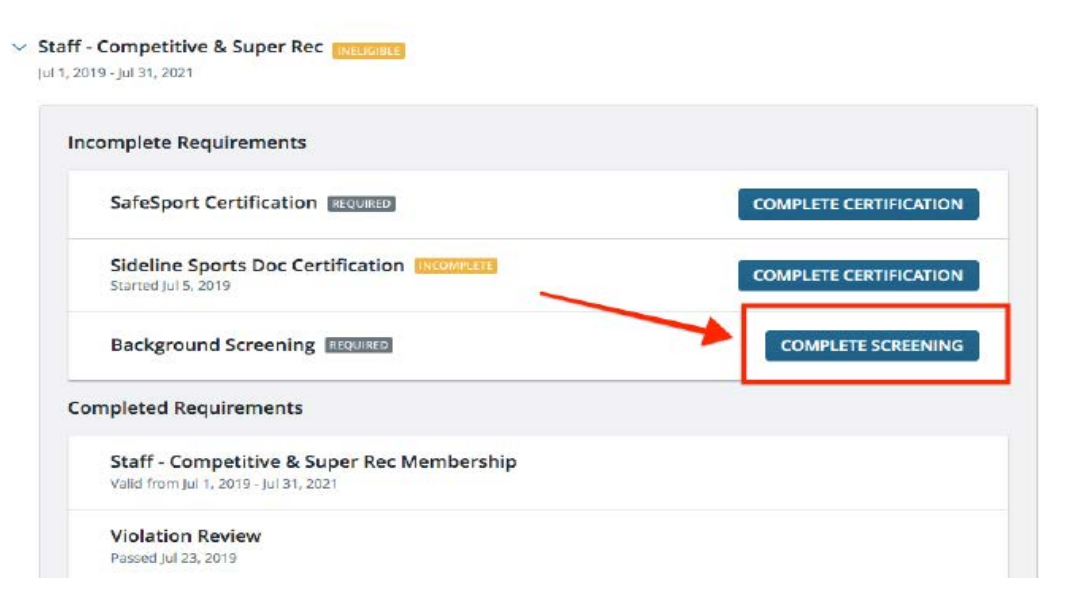

6. Go through and complete the US Club Soccer Background Screening.

### SAFESPORT TRAINING

#### HOW TO COMPLETE MY SAFESPORT CERTIFICATION

**NOTE:** You will first need a US Club Staff Membership under your SportsEngine account. If you do not have a Membership, you will NOT see this option.

- 1. <u>Sign in</u> to your SportsEngine account and click the <u>Profiles</u> tab.
- 2. Click on the Profile that you need to complete the certification for.

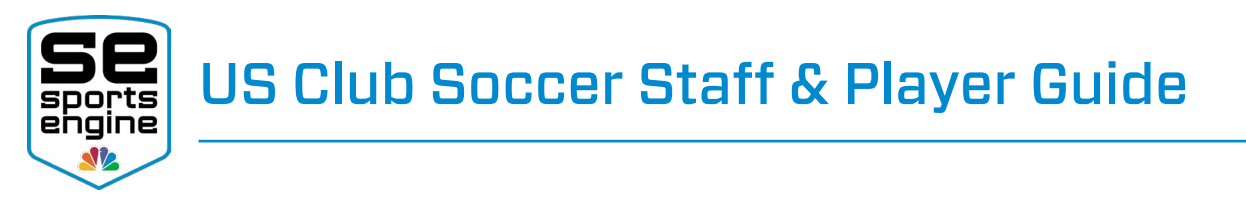

- 3. On the right-side of the page, under your US Club Soccer Membership, click View Details.
- 4. Click on the name of the membership.
- 5. Next to *SafeSport Certification*, click **Complete Certification**.

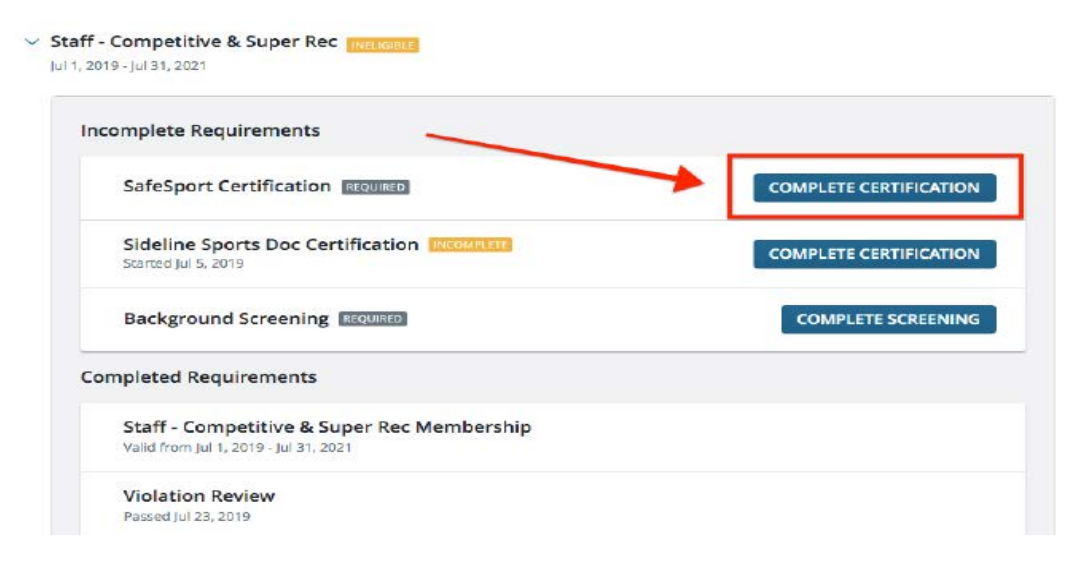

6. Complete the SafeSport Certification.

## SIDELINE SPORTS DOC CERTIFICATION

### HOW TO COMPLETE MY SIDELINE SPORTS DOC CERTIFICATION

**NOTE:** You will first need a US Club Staff Membership under your SportsEngine account. If you do not have a Membership, you will NOT see this option.

- 1. <u>Sign in</u> to your SportsEngine account and click the <u>Profiles</u> tab.
- 2. Click on the Profile that you need to complete the certification for.
- 3. On the right-side of the page, under your US Club Soccer Membership, click View Details.
- 4. Click on the name of the membership.
- 5. Next to *Sideline Sports Doc Certification*, click **Complete Certification**.

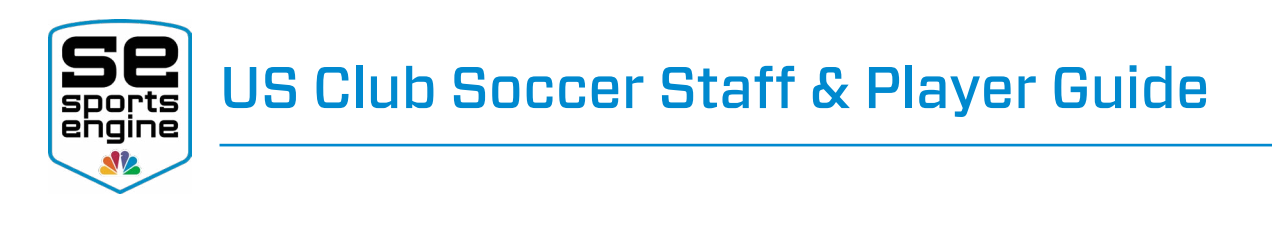

#### Staff - Competitive & Super Rec INDUGBLE Jul 1, 2019 - Jul 31, 2021

| inplete Requirements                                                |                        |
|---------------------------------------------------------------------|------------------------|
| SafeSport Certification REQUIRED                                    | COMPLETE CERTIFICATION |
| Sideline Sports Doc Certification INCOUNLESE<br>Started Jul 5, 2019 |                        |
| Background Screening REQUIRED                                       | COMPLETE SCREENING     |
| pleted Requirements                                                 |                        |
| Staff - Competitive & Super Rec Membership                          |                        |
| Valid from Jul 1, 2019 - Jul 31, 2021                               |                        |
| Violation Review                                                    |                        |
| Violation Review                                                    |                        |

6. Complete the Sideline Sports Certification.

## **Profile Information**

After you claim your SportsEngine Account, you will be in complete control over your profile information. There might be times where you will need to update a date of birth for a player, your home address, or add an email address to receive communications.

#### HOW TO UPDATE PROFILE INFORMATION

- 1. <u>Sign in</u> and go to the <u>Profiles</u> tab of your user dashboard.
- 2. Click on the Profile that you want to update.
- 3. to the right of *Profile Information,* click the **Pencil Icon** to edit.

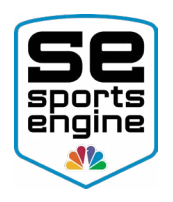

|               | < Profiles                          |
|---------------|-------------------------------------|
| Caleb Hanson  | Jen Hanson<br>Profile Organizations |
| Home          | Profile Information                 |
| Profiles      |                                     |
| Schedule      | First Name                          |
| Teams         | Jen                                 |
| Groups        | Nickname                            |
| Bills         |                                     |
| Registrations | Middle Name                         |
| Settings      | Last Name                           |
| Apps          | Hanson                              |
| Dibs          | Suffix                              |
|               | -                                   |
|               | Date of Birth                       |
| Send feedback | 02/03/2001                          |

- 4. In the relevant field(s), input or change all of your updated information.
- 5. Scroll down and click **Save**.
  - **NOTE:** Messages from teams or groups are sent to both the registered athlete's profile email address and the account owners primary email address.

## **Profile Headshot**

While a Staff or Player profile headshot are not required by US Club Soccer, most US Club Soccer Sanctioned Clubs will require a headshot when printing official rosters and passcards.

### HOW TO ADD A PROFILE PHOTO/HEADSHOT

- 1. <u>Sign in</u> and go to the <u>Profiles</u> tab of your user dashboard.
- 2. Click the athlete "Profile" that you would like to change.
- 3. In the top-left corner, click the **Camera Icon** on the profile image.
  - Click **Clear Photo** if there is a picture you would like to remove.

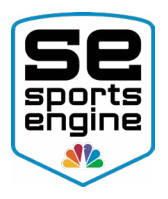

|               | < Profiles                             |     |
|---------------|----------------------------------------|-----|
| Caleb Hanson  | Harold Hanson<br>Profile Organizations |     |
| Home          |                                        |     |
| Profiles      | Profile Information                    | di. |
| Schedule      | First Name                             |     |
| Teams         | Harold                                 |     |
| Groups        | Nickname                               |     |
| Bills         |                                        |     |
| Registrations | Middle Name                            |     |
| Settings      |                                        |     |
| Apps          | Last Name<br>Hanson                    |     |
| Dibs          | Suffix                                 |     |
|               | -                                      |     |
|               | Date of Birth                          |     |
| Send feedback | 08/09/2001                             |     |

- 4. Click **Upload a New Photo** and select the new photo from your computer.
- 5. Click and drag the arrows to resize the image crop circle.
- 6. Click **Save**.

### Upload Profile Photo

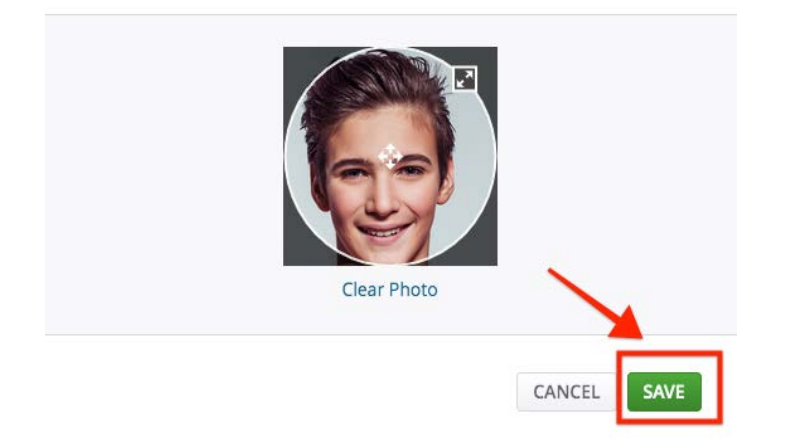

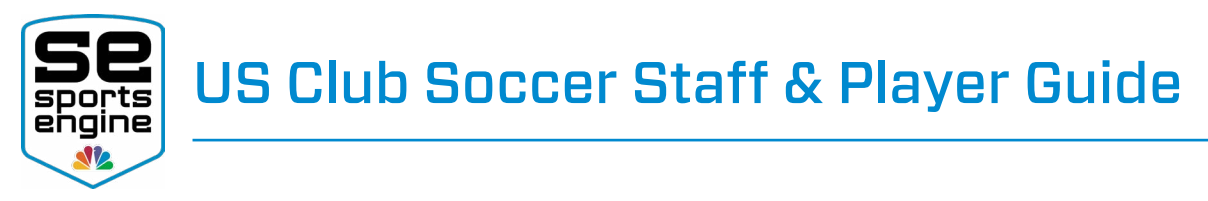

## Additional Help Resources

## NEED HELP TAB

The blue Need Help tab is located on every SportsEngine website as well as <u>US Club</u> <u>Soccer</u>. From here, you will be able to access additional help documentation that will help with your SportsEngine account as well as additional information surrounding US Club Soccer's partnership with SportsEngine.

**NOTE:** You will need to be logged in to your SportsEngine Account to see the Need Help tab.

Need Help? 🗳